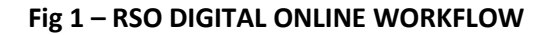

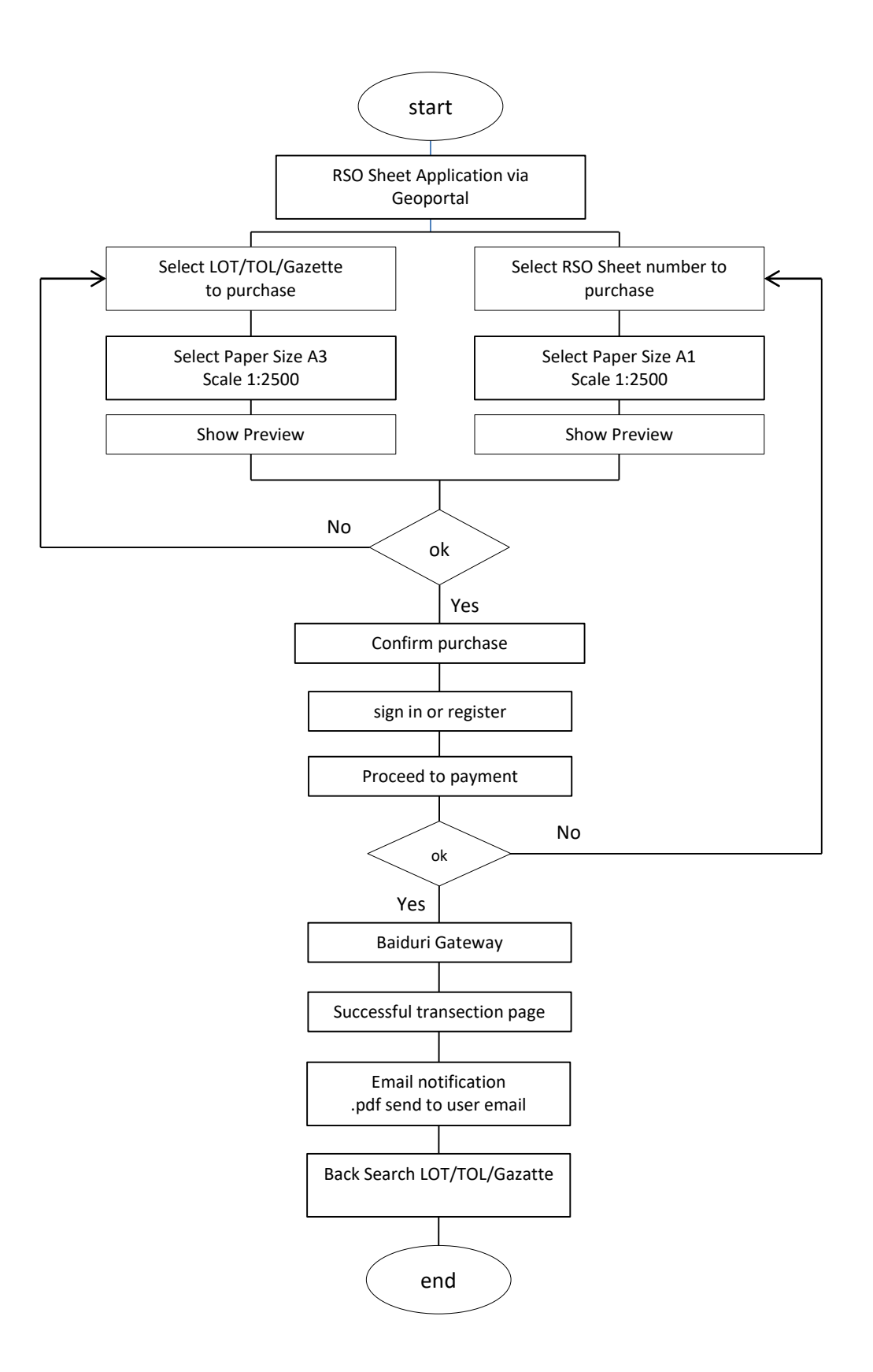

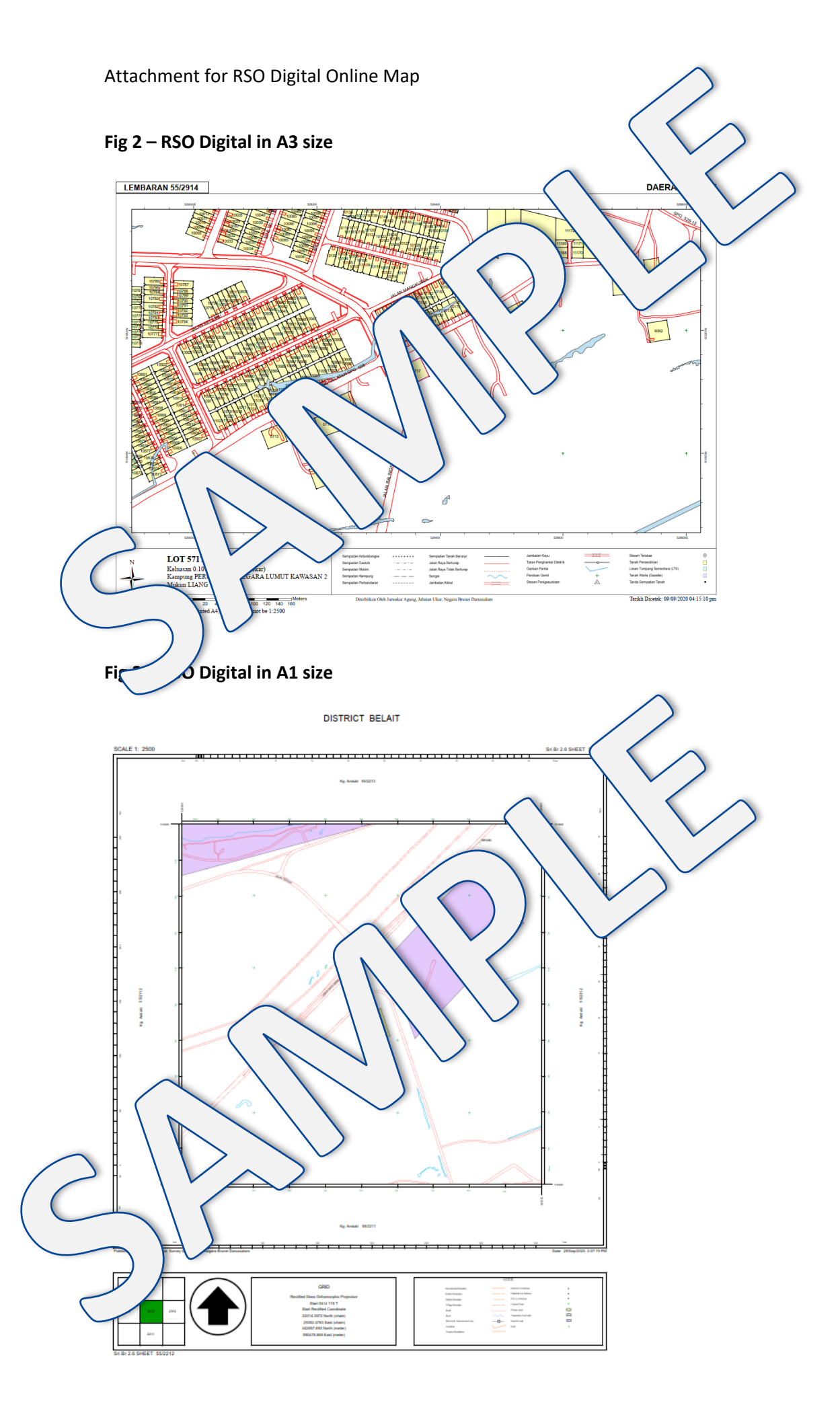

Fig. 4 – Sample of Daily Online Report (Revenue Unit)

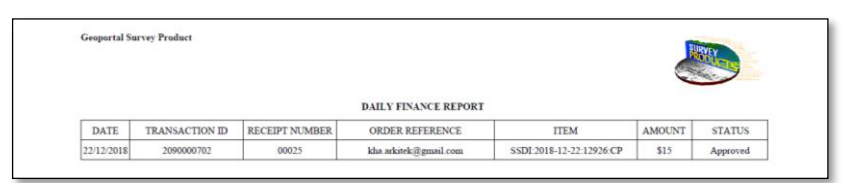

Fig. 5 – Sample of Monthly Online Report (Revenue Unit)

| Separtal Survey Product |                |                |                          |                          |          |          |  |  |
|-------------------------|----------------|----------------|--------------------------|--------------------------|----------|----------|--|--|
|                         |                |                | MONTHLY FINANCE REPORT   | r                        | <b>N</b> | ~        |  |  |
| DATE                    | TRANSACTION ID | RECEIPT NUMBER | ORDER REFERENCE          | ITEM                     | AMOUNT   | STATUS   |  |  |
| 03/12/2018              | 2090000501     | 00020          | matt.espace@gmail.com    | SSDI:2018-12-03:16756:CP | \$15     | Approved |  |  |
| 04/12/2018              | 2090000503     | 00021          | archhky@gmail.com        | SSDI:2018-12-04:13015:CP | \$15     | Approved |  |  |
| 04/12/2018              | 2090000504     | 00022          | architect54.02@gmail.com | SSDI:2018-12-04:16689:CP | \$15     | Approved |  |  |
| 06/12/2018              | 209000601      | 00023          | matt.espace@gmail.com    | SSDE2018-12-06:18688:CP  | \$15     | Approved |  |  |
| 14/12/2018              | 2090000701     | 00024          | matt.espace@gmail.com    | SSDI:2018-12-14:17246:CP | \$15     | Approved |  |  |
|                         |                |                |                          |                          |          |          |  |  |

Fig. 6 – Example of registration form before making any transaction.

| or New Public  | User                | For Existing Public User Login |  |
|----------------|---------------------|--------------------------------|--|
|                |                     |                                |  |
| Email Address: |                     | Email Address:                 |  |
| Password:      |                     | Password:                      |  |
| Name:          |                     |                                |  |
| Phone No:      |                     | Sign In                        |  |
| Address:       |                     |                                |  |
| Country:       | Brunei Darussalam V |                                |  |
|                |                     |                                |  |
| Sign Up        |                     |                                |  |

Fig. 7 – Sample report from Baiduri Bank.

| BAIDU                         | iri bai             | NK 🔘       |                         |            |                |                 |        |  |
|-------------------------------|---------------------|------------|-------------------------|------------|----------------|-----------------|--------|--|
|                               |                     | -          |                         |            |                |                 |        |  |
|                               |                     |            |                         |            | a feeth is New | n in Amerika in |        |  |
| Order Search                  | Onches 1            | Desca:     |                         |            |                |                 |        |  |
| Feancial Transaction Search   | Search - Order List |            |                         |            |                |                 |        |  |
| Payment Authentication Search |                     |            |                         |            |                |                 |        |  |
|                               | Search Results      |            |                         |            |                |                 |        |  |
|                               | Acquirer ID         | Order ID   | Order Reference         | Anout      | Dete           | Response Code   | lates  |  |
|                               | BACLIN BATH         | - 2010/00/ | NOV 2018-12-14 19980-0P | 842 515 24 | 12410 11 March | 8-Approach      | atom . |  |